## Grant of License Process Flow

Step 1: Enter the URL <u>https://www.manakonline.in/MANAK/login</u> in Mozilla Firefox web browser.

Step 2: Click on the Conformity Assessment (Manakonline) tab as shown in (Fig.1)

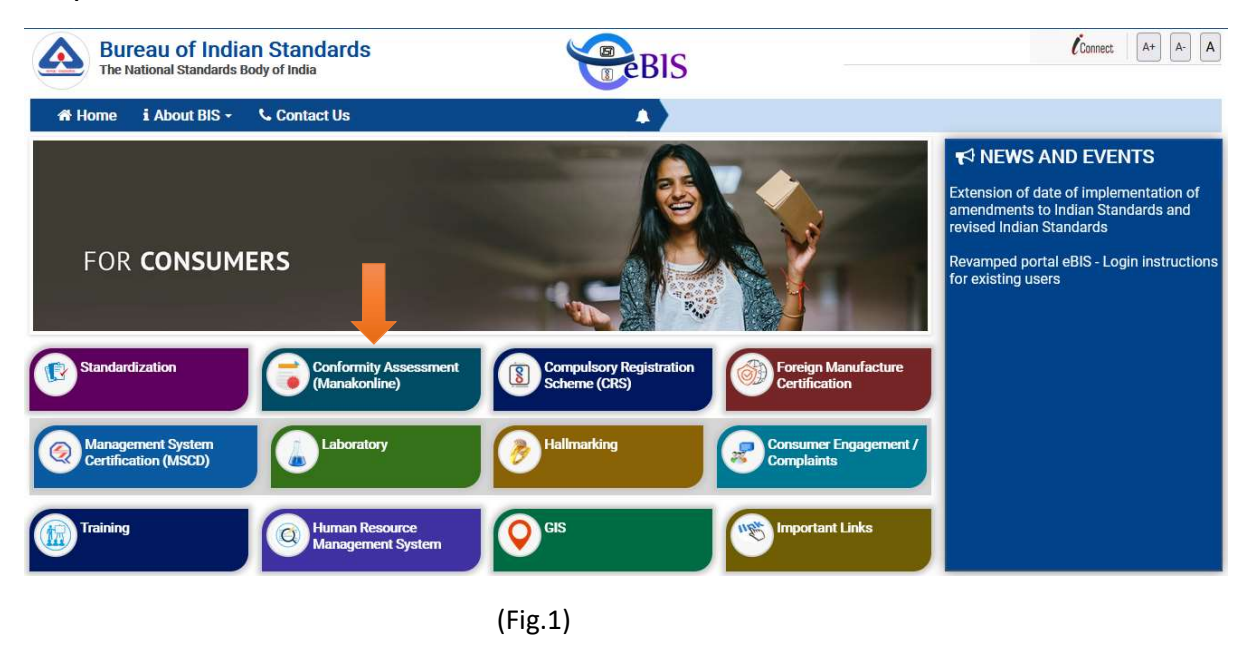

Step 3: Click on LOGIN tab as shown in (Fig.2)

| Bureau of India<br>The National Standards B                           | n Standards<br>ody of India                                                                 | BIS                                                        | MONTH: Apr-21                                                                          | Connect A+ A- A LOGIN ()<br>NO: Select Region v BO: Select Branch v                  |
|-----------------------------------------------------------------------|---------------------------------------------------------------------------------------------|------------------------------------------------------------|----------------------------------------------------------------------------------------|--------------------------------------------------------------------------------------|
| A Home i About BIS -                                                  | Contact Us Q Search                                                                         | A )                                                        |                                                                                        |                                                                                      |
|                                                                       | S 👚 🕑                                                                                       |                                                            |                                                                                        | ♥ NEWS AND EVENTS<br>Revamped portal eBIS - Login instructions<br>for existing users |
| Standards Under<br>Certification<br>1085<br>Total License(s)<br>39624 | Product Manual<br>1011<br>License(s) Under<br>Deferment<br>518<br>Cancelled License(s)<br>0 | New Application(s)<br>0<br>0<br>0<br>0<br>0<br>0<br>0<br>0 | License(s) granted<br>0<br>All India First License<br>granted<br>0<br>Search a license | NOTIFICATIONS  button at top right corner)                                           |

(Fig.2)

Step 4: Enter the Username, Password, Captcha and click on Sign in tab as shown in (Fig.3)

|                                      |                                               | Home |
|--------------------------------------|-----------------------------------------------|------|
|                                      | Username                                      |      |
|                                      | a tanmay                                      |      |
|                                      | Password                                      |      |
| Bureau of Indian Standards           | •••••                                         |      |
| The National Standards Body of India | 9 u <sup>2</sup> sh8 C                        |      |
| <b>_</b>                             | Sign in                                       |      |
|                                      | Create account Forgot Password/Reset Password |      |
|                                      | (7                                            |      |

(Fig.3)

Step 5: Click on the Product Certification as shown in (Fig.4)

| Bureau of Indian Standards                                                                                    | <b>(</b> ) |
|----------------------------------------------------------------------------------------------------|------------|
|                                                                                                    | e-JAWAB 🝳  |
| Product Certification<br>Hallmarking                                                                          |            |
| FMCS FMCS Test Samples                                                                                        |            |
| প্রী উক্ত Designed, Developed and Maintained by C-DAC.<br>CDAC Best viewed on Mozilla Firefox 48.0 and above. |            |

(Fig.4)

Bureau of Indian Standards HOME e-JAWAB Welcome Tanmay Kulshrestha 2 User Guidelines User Manual Organisation Profile Your Profile is 100% complete. Click here to edit your Organisation profile 13 New Licence Application Apply for new licence (If you wish to apply under Simplified Procedure for Grant of License, please generate a test request through the Test Samples)  $(\mbox{Pre-applicant sample(s) submission through online e-BIS/ManakOnline portal {\it Click Here})}$ 1 Applications View Submitted Applications O Licences View Licences 10 Applications View Draft Applications 맖 View Generate QR Codes (Fig.5)

Step 7: In case you have not entered your organisation profile, please fill up the organisation profile.

|                                       | Com                           | pany/Office Profile                                      |                          |
|---------------------------------------|-------------------------------|----------------------------------------------------------|--------------------------|
| rganization Profile                   |                               |                                                          |                          |
| Firm Name: *                          | Enter name of Office          |                                                          |                          |
| gistration Details                    |                               |                                                          |                          |
| Nature of Firm                        | Select                        | Sector*                                                  | Select                   |
| Scale*                                | Select                        |                                                          |                          |
| Proof of<br>Establishment of<br>Firm* | Select                        | Document(in case of<br>Proof of<br>Establishment of Firm | Browse No file selected. |
| Women<br>Entrepreneur:*               |                               | ):*                                                      |                          |
| Registration Number:                  | Enter Registration Number     | Date Of Registration:                                    | DD/MM/YYYY               |
| GST Number:                           | Enter GST Number              |                                                          |                          |
| Business Licence<br>Number:           | Enter Business Licence Number |                                                          |                          |
| PAN Number:                           | Enter PAN Number              |                                                          |                          |
| ffice Details                         |                               |                                                          |                          |
| CED Name: *                           | Enter name of CEO             |                                                          |                          |
| Office Address *                      | Enter Address                 | Country *                                                | INDIA                    |
|                                       | Enter Address                 |                                                          |                          |
| State *                               | Select                        | District *                                               | Select                   |
| City *                                | Select                        | Pin Code *                                               | Enter pincode            |
| Address Proof<br>Document: *          | Select                        | Document(Address<br>Proof): *                            | Browse No file selected. |
| Registered Mobile<br>Number:*         | 7982511146                    | Registerd Email:*                                        | testmanak2@yopmail.com   |
| Office Freedor                        | Enter The Email               | Alternate Mobile<br>Number:                              | Enter the number         |
| Omce Email."                          |                               |                                                          |                          |
| Landline Number:                      | Country Code                  |                                                          |                          |
| Landline Number:                      | Country Code<br>STD Code      |                                                          |                          |

Step 6: Click on 'Here' link against Organization profile to fill the same as shown in (Fig.5)

| ctory Address *             | Enter Address    | Country *                   | INDIA                    |
|-----------------------------|------------------|-----------------------------|--------------------------|
|                             | Enter Address    |                             |                          |
| ate *                       | Select           | District *                  | Select                   |
| ty *                        | Enter City       | Pin Code *                  | Enter pincode            |
| ddress Proof                | Select           | Document(Address            | Browse No file selected. |
| ocument: *                  |                  | Proof):*                    |                          |
| egistered Mobile<br>umber.* | 7982511146       | Registerd Email:*           | testmanak2@yopmail.com   |
| actory Email:*              | Enter The Email  | Alternate Mobile<br>Number: | Enter the number         |
| andline Number:             | Country Code     |                             |                          |
|                             | STD Code         |                             |                          |
|                             | Enter the number |                             |                          |

(Fig.6)

Step 8: After filling all the details of the profile, click on the 'Submit' button as shown in (Fig.7)

Following Details are crucial while appling for BIS Certification License. Please fill correct details and upload corresponding documents. Incorrect details or/and documents may lead to rejection of your application.

Company/Office Profile

|                             | 0                                    |              |                                           |                                                                             |
|-----------------------------|--------------------------------------|--------------|-------------------------------------------|-----------------------------------------------------------------------------|
| ration Details              |                                      |              |                                           |                                                                             |
| lature of Firm              | Pvt. Limited                         |              | Sector*                                   | Private                                                                     |
| ale*                        | Medium                               | +            | Any Other Document<br>(In case of MSME):* | Browse AHC 1.pdf<br>Document(s) issued as per MSME Development<br>Act, 2006 |
| roof of                     | Buisness Licence                     | 1            | Document(in case of                       | Browse MARSH.pdf                                                            |
| stablishment of             |                                      |              | Proof of<br>Establishment of Firm         |                                                                             |
|                             |                                      |              | ):*                                       |                                                                             |
| Vomen                       | O Yes 🖲 No                           |              |                                           |                                                                             |
| tartup:*                    | O Yes  No                            |              |                                           |                                                                             |
| legistration Number:        | xyz                                  | 1            | Date Of Registration:                     | 04/10/2021                                                                  |
| ST Number:                  | 184ABCU9603P170                      | 1            |                                           |                                                                             |
| lusiness Licence            | 12422                                |              |                                           |                                                                             |
| lumber:                     | 12432                                | ~            |                                           |                                                                             |
| AN Number:                  | BKAPM6631B                           | 1            |                                           |                                                                             |
| a Dataile                   |                                      |              |                                           |                                                                             |
| EO Name: *                  | ANCHDA                               |              |                                           |                                                                             |
|                             | MISHKA                               | ~            | Course &                                  |                                                                             |
| mce Address *               | ННН                                  | 1            | Country *                                 | INDIA                                                                       |
|                             | HGV                                  |              |                                           |                                                                             |
| tate *                      | ASSAM                                | 1            | District *                                | CACHAR                                                                      |
| iny *                       | PRATAPUR                             | 4            | Pin Code *                                | 110090                                                                      |
| Iddress Proof               | Certificate/documentary evidence fro | om Registr 🖌 | Document(Address                          | Browse JUNE.pdf                                                             |
| legistered Mobile           | 2093511146                           | 1            | Registerd Email:*                         | textmanak2@www.mil.com                                                      |
| lumber.*                    | 7562511140                           |              |                                           | descritation and graphication                                               |
| Office Email:*              | harsh@gmail.com                      | 1            | Alternate Mobile<br>Number:               | 9878987676                                                                  |
| andline Number:             | 2345                                 | 1            |                                           |                                                                             |
|                             | 1234                                 |              |                                           |                                                                             |
|                             | 675434                               |              |                                           |                                                                             |
|                             |                                      |              |                                           |                                                                             |
| y Details                   |                                      |              |                                           |                                                                             |
| actory Details Different    | t From Office Details ?              | () No        | Country *                                 |                                                                             |
| icitity Address             | delhi                                | ~            | country                                   | INDIA                                                                       |
|                             | по                                   |              |                                           |                                                                             |
| ate *                       | DELHI                                | 1            | District *                                | DELHI                                                                       |
| ty *                        | DELHI                                | 1            | Pin Code *                                | 110070                                                                      |
| ddress Proof<br>ocument: *  | Certificate/documentary evidance fro | om Registr 🖌 | Document(Address<br>Proof):*              | Browse AHC 1.pdf                                                            |
| egistered Mobile<br>umber:* | 7982511146                           |              | Registerd Email:*                         | testmanak2@yopmail.com                                                      |
| actory Email:*              | yash@gmail.com                       | 1            | Alternate Mobile<br>Number:               | 9878987632                                                                  |
|                             | 1224                                 | 1            |                                           |                                                                             |
| indline Number:             | 1234                                 |              |                                           |                                                                             |
| undline Number:             | 5434                                 |              |                                           |                                                                             |

(fig.7)

Step 9: Then a success massage will reflect on your screen after successful updation of the profile as shown in (Fig.8)

| Success<br>Your Profile Information has been submitted |
|--------------------------------------------------------|
| Home Page 🔒                                            |
|                                                        |
|                                                        |
|                                                        |

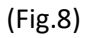

Step 10: You can apply for new license when the profile is updated. Click on the 'Apply for New License' link as shown below in (Fig.9). Before filling the application, please go through the guidelines provided by BIS for Grant of License. These can be accessed through following path:

Go to bis.gov.in > Conformity Assessment > Product Certification Process > Guidelines for grant of license

(or click on the link- <u>https://www.bis.gov.in/wp-content/uploads/2021/08/GoL-Guidelines-</u> WebsiteHosting.pdf)

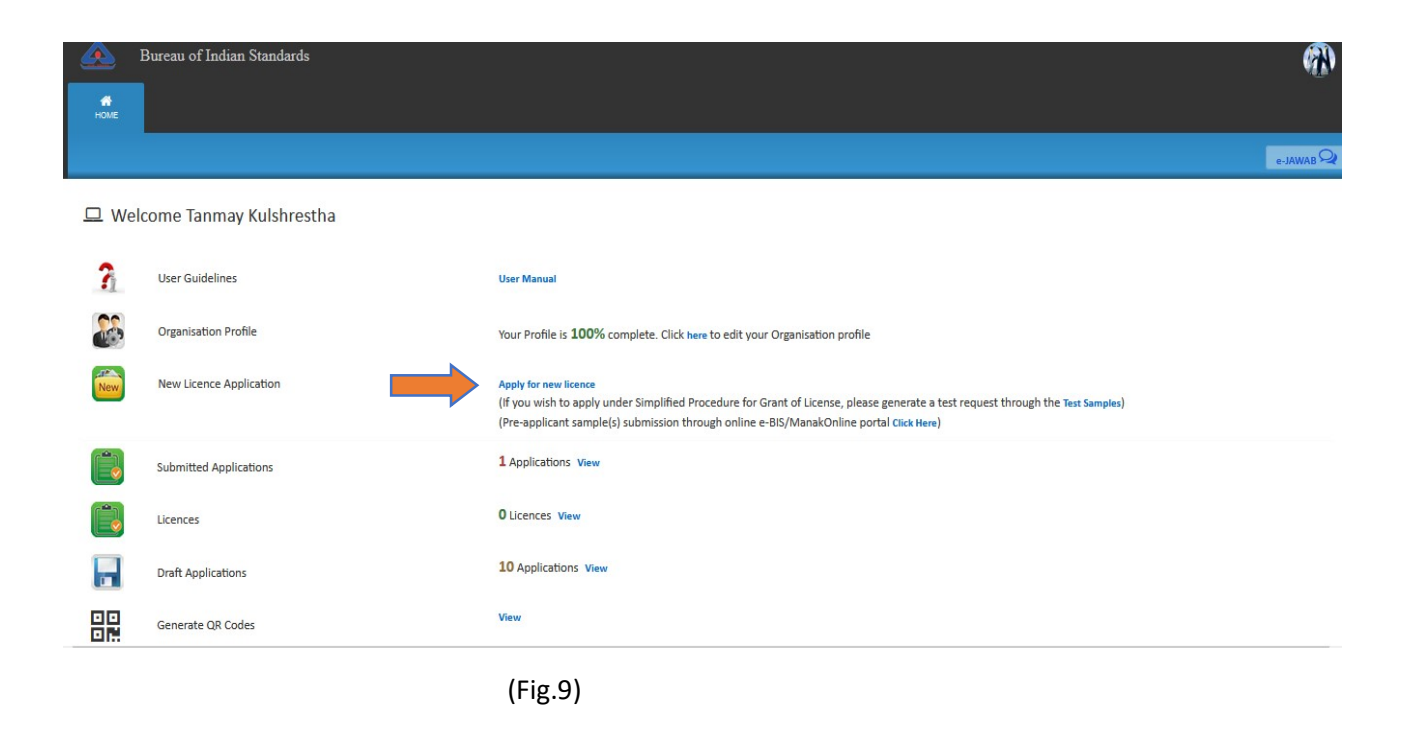

Step 11: Then the application form will appear as shown in (Fig.10).

|                            |                                               |                                |                                               |                                                    | e-JAW/       |
|----------------------------|-----------------------------------------------|--------------------------------|-----------------------------------------------|----------------------------------------------------|--------------|
| Application General Inform | 2<br>Management Details Manufacturing Process | 4<br>Packaging Marking Brandir | 5 6<br>17 Testing and Inspection Test Reports | 7 8<br>Declaration/Undertaking Preview Application | 9<br>Pay Fee |
|                            |                                               | Online Applica                 | tion for Grant of License                     |                                                    |              |
|                            |                                               |                                |                                               |                                                    | * Mandator   |
| ation General Information  |                                               |                                |                                               |                                                    |              |
| ation General Information  |                                               |                                |                                               |                                                    |              |
|                            |                                               |                                |                                               |                                                    |              |
| istration Details          |                                               |                                |                                               |                                                    |              |
| Nature of Firm:            | Pvt. Limited                                  |                                | Proof of Establishment of Firm:               | Certificate of Incorporation                       | (±           |
| Sector:                    | Public                                        |                                | Scale:                                        | Large                                              |              |
| Registration Number:       | 123                                           |                                | Date of Registration:                         | 01/03/2016                                         |              |
| GST Number:                | 02AAATB0431G1Z1                               |                                | PAN Number:                                   |                                                    |              |
| Women Entrepreneur:        | No                                            |                                | Startup:                                      | No                                                 |              |
|                            |                                               |                                |                                               |                                                    |              |
| Dataila                    |                                               |                                |                                               |                                                    |              |
| actory Details             |                                               |                                |                                               |                                                    |              |
| Factory Address:           | Test                                          |                                | City:                                         | LODANA                                             |              |
|                            | test                                          |                                |                                               |                                                    |              |
| District:                  | GAUTAM BUDDH NAGAR                            |                                | State:                                        | UTTAR PRADESH                                      |              |
| Country:                   | India                                         |                                | PinCode:                                      | 201307                                             |              |
| E-MailId:                  | nitinkumarvarshney@yopmail.c                  | om                             | Contact No.:                                  | Mobile: 999999999                                  |              |
| Address Proof Type:        | The valid lease deed showing la               | wful                           | Address Proof Document                        | ±                                                  |              |
|                            | occupancy of the firm over the                | premises                       |                                               |                                                    |              |
|                            |                                               |                                |                                               |                                                    |              |

Step 12: Select option 'Yes' if you know the Indian Standard Specification (ISS) for the product against which license is sought and choose the standard accordingly as shown in (Fig.11) <Refer Guideline on the website for proper content>

Provide the acceptance for Marking Fee and STI by clicking on the respective checkboxes and then select the Normal/Simplified procedure accordingly as shown in (Fig.11)

| ef                                                                                                    |                                                                                                    |                                                                                                    |                                                                                                    |                             |
|----------------------------------------------------------------------------------------------------|----------------------------------------------------------------------------------------------------|----------------------------------------------------------------------------------------------------|----------------------------------------------------------------------------------------------------|-----------------------------|
| Firm Name:                                                                                                    | Test                                                                                                    | CEO Name:                                                                                                    | Test                                                                                                    |                             |
| Firm Address:                                                                                                    | test                                                                                                    | City:                                                                                                    | ASTAULY                                                                                                    |                             |
|                                                                                                    | test                                                                                                    |                                                                                                    |                                                                                                    |                             |
| District:                                                                                                    | GAUTAM BUDDH NAGAR                                                                                                    | State:                                                                                                    | UTTAR PRADESH                                                                                                    |                             |
| Country:                                                                                                    | India                                                                                                    | PinCode:                                                                                                    | 201307                                                                                                    |                             |
| E-Mailid:                                                                                                    | nitinkumarvarsnney@yopmail.com                                                                                                    | Contact No.:                                                                                                    | MODILE: 999999999                                                                                                    |                             |
| Address Proof Type:                                                                                                    | Registrar of firm                                                                                                    |                                                                                                    | 2                                                                                                    |                             |
|                                                                                                    |                                                                                                    |                                                                                                    |                                                                                                    |                             |
| ian Standard Details                                                                                                    |                                                                                                    |                                                                                                    |                                                                                                    |                             |
| Do You Know Indian Standard*:                                                                                                    | Yes v                                                                                                    |                                                                                                    |                                                                                                    |                             |
| Indian Standard*:                                                                                                    | 14542                                                                                                    | Search                                                                                                    |                                                                                                    |                             |
|                                                                                                    | 14543                                                                                                    | Starter                                                                                                    |                                                                                                    |                             |
|                                                                                                    | IS 14543:2016[Tile:- PACKAGED DRINKING WA                                                                                                    | TER (OTHE *                                                                                                    |                                                                                                    |                             |
| Select Option*:                                                                                                    | Option 1                                                                                                    | *                                                                                                    |                                                                                                    |                             |
|                                                                                                    | To view the list of such products where applicat                                                                                                    | tions are                                                                                                    |                                                                                                    |                             |
|                                                                                                    | required to be mandatorily filed under option-2                                                                                                    | 2, please dick                                                                                                    |                                                                                                    |                             |
| Dead and Balance la                                                                                                    | here                                                                                                    |                                                                                                    |                                                                                                    |                             |
| Product Manual:                                                                                                    | <b>±</b>                                                                                                    |                                                                                                    |                                                                                                    |                             |
| rking Fee Details                                                                                                    |                                                                                                    |                                                                                                    |                                                                                                    |                             |
| ereby agree to pay marking fee to Bureau of                                                                                                    | f Indian Standards after grant of licence to use the Stan                                                                                                    | dard Mark according to the following rates and in the                                                                                                    | manner stipulated as under :                                                                                                    |                             |
| , , , , , , , , , , , , , , , , , , , ,                                                                                                    |                                                                                                    |                                                                                                    |                                                                                                    |                             |
| √linimum Marking fee= ₹ 128000.00                                                                                                    |                                                                                                    |                                                                                                    |                                                                                                    |                             |
| e Actual marking fee to be calculated as unc                                                                                                    | der                                                                                                    |                                                                                                    |                                                                                                    |                             |
| 20.00 per unit for 1st 6000.0 units                                                                                                    |                                                                                                    |                                                                                                    |                                                                                                    |                             |
| Jnit = 1000 LITRE                                                                                                    |                                                                                                    |                                                                                                    |                                                                                                    |                             |
|                                                                                                    |                                                                                                    |                                                                                                    |                                                                                                    |                             |
| The marking fee is payable as follows :                                                                                                    |                                                                                                    |                                                                                                    |                                                                                                    |                             |
|                                                                                                    |                                                                                                    |                                                                                                    |                                                                                                    |                             |
|                                                                                                    |                                                                                                    |                                                                                                    |                                                                                                    |                             |
|                                                                                                    |                                                                                                    | (Fig 11)                                                                                                    |                                                                                                    |                             |
|                                                                                                    |                                                                                                    | (Fig 11)                                                                                                    |                                                                                                    |                             |
| The marking fee is payable as follows :                                                                                                    |                                                                                                    | (Fig 11)                                                                                                    |                                                                                                    |                             |
| The marking fee is payable as follows :                                                                                                    |                                                                                                    | (Fig 11)                                                                                                    |                                                                                                    |                             |
| The marking fee is payable as follows :<br>Minimum marking fee for one operative year<br>Artual marking fee for the first nine months:                                                                                                    | • payable in advance which will be carried over to next re<br>of the operative period calculated on the unit rate on the                                                                                                    | (Fig 11)                                                                                                    | blober shall be pauable at the time of the first renewal of the lives                                                                                   | nce. For subsequent         |
| The marking fee is payable as follows :<br>Minimum marking fee for one operative year<br>Actual marking fee for the first nine months<br>weaks, the actual marking fee for 12 months                                                                                                    | ' payable in advance which will be carried over to next re<br>of the operative period calculated on the unit rate on the<br>period consisting of last three months of previous opera                                                                                                    | (Fig 11)<br>enewal(s).<br>e production marked or the minimum fee whichever is<br>tive year and the first nine months of the current oper                                                                                                    | higher shall be payable at the time of the first renewal of the licer<br>ative year or the minimum fee whichever is higher, shall be payab              | nce. For subsequent         |
| The marking fee is payable as follows :<br>Vinimum marking fee for one operative year<br>Actual marking fee for the first nine months<br>rewals, the actual marking fee for 12 months                                                                                                    | r payable in advance which will be carried over to next re<br>of the operative period calculated on the unit rate on the<br>period consisting of last three months of previous opera                                                                                                    | (Fig 11)<br>enewal(s).<br>production marked or the minimum fee whichever is<br>ative year and the first nine months of the current oper                                                                                                    | higher shall be payable at the time of the first renewal of the licen<br>attive year or the minimum fice whichever is higher, shall be payab            | nce. For subsequent         |
| The marking fee is payable as follows :<br>Vinimum marking fee for one operative year<br>Attual marking fee for the first nine months<br>ewals, the actual marking fee for 12 months<br>eme of Inspection and Testing*                                                                                                    | r payable in advance which will be carried over to next re<br>of the operative period calculated on the unit rate on the<br>period consisting of last three months of previous opera                                                                                                    | (Fig 11)<br>enewal(s).<br>e production marked or the minimum fee whichever is<br>attive year and the first nine months of the current oper                                                                                                    | higher shall be payable at the time of the first renewal of the licen<br>ative year or the minimum fee whichever is higher, shall be payab              | nce. For subsequent         |
| The marking fee is payable as follows :<br>Vinimum marking fee for one operative year<br>Attual marking fee for the first nine months<br>ewals, the actual marking fee for 12 months<br>eme of Inspection and Testing*                                                                                                    | r payable in advance which will be carried over to next re<br>of the operative period calculated on the unit rate on the<br>period consisting of last three months of previous opera                                                                                                    | (Fig 11)<br>enewal(s).<br>production marked or the minimum fee whichever is<br>ative year and the first nine months of the current oper                                                                                                    | higher shall be payable at the time of the first renewal of the licen<br>ative year or the minimum fee whichever is higher, shall be payab              | nce. For subsequent         |
| The marking fee is payable as follows :<br>Minimum marking fee for one operative year<br>Atual marking fee for the first nime months<br>ewals, the actual marking fee for 12 months<br>eme of Inspection and Testing*<br>S.No                                                                                                    | • payable in advance which will be carried over to next re<br>of the operative period calculated on the unit rate on the<br>period consisting of last three months of previous opera<br>Document Name                                                                                                    | (Fig 11)<br>eneval(s).<br>e production marked or the minimum fee whichever is<br>ative year and the first nine months of the current oper                                                                                                    | higher shall be payable at the time of the first renewal of the licen<br>ative year or the minimum fee whichever is higher, shall be payab<br>Dowmload  | nce. For subsequent<br>lee. |
| The marking fee is payable as follows :<br>Minimum marking fee for one operative year<br>Actual marking fee for the first nine months<br>sewals, the actual marking fee for 12 months<br>seme of Inspection and Testing*<br>S.No<br>D 1                                                                                                    | <ul> <li>payable in advance which will be carried over to next re of the operative period calculated on the unit rate on th period consisting of last three months of previous opera</li> <li>Document Name</li> <li>PW/ 14543/ 4 January 2023</li> </ul>                                                                                                    | (Fig 11)<br>eneval(s).<br>e production marked or the minimum fee whichever is<br>ative year and the first nine months of the current oper                                                                                                    | higher shall be payable at the time of the first renewal of the licen<br>ative year or the minimum fee whichever is higher, shall be payab<br>Dowmload  | nce. For subsequent<br>le.  |
| The marking fee is payable as follows :<br>Minimum marking fee for one operative year<br>Actual marking fee for the first nine months<br>newals, the actual marking fee for 12 months<br>heme of inspection and Testing*<br>S.No<br>1<br>Do you accept the SIT specified by BIS with                                                                                                    | Payable in advance which will be carried over to next re of the operative period calculated on the unit rate on the period consisting of last three months of previous opera  Document Name PW/ 14543/ 4 January 2023                                                                                                    | (Fig 11)<br>enewal(s).<br>e production marked or the minimum fee whichever is<br>ative year and the first nine months of the current oper                                                                                                    | higher shall be payable at the time of the first renewal of the licen<br>ative year or the minimum fee whichever is higher, shall be payab<br>Download  | nce. For subsequent         |
| The marking fee is payable as follows :<br>Minimum marking fee for one operative year<br>Actual marking fee for the first nine months<br>terevals, the actual marking fee for 12 months<br>eme of Inspection and Testing*<br>S.No<br>1<br>Do you accept the SIT specified by BIS with                                                                                                    | <sup>1</sup> payable in advance which will be carried over to next re<br>of the operative period calculated on the unit rate on the<br>period consisting of last three months of previous opera<br>Document Name<br>PM/ 14543/ 4 January 2023<br>h Yes v                                                                                                    | (Fig 11)<br>enewal(s).<br>e production marked or the minimum fee whichever is<br>ative year and the first nine months of the current oper                                                                                                    | higher shall be payable at the time of the first renewal of the licer<br>ative year or the minimum fee whichever is higher, shall be payab<br>Download  | nce. For subsequent<br>le.  |
| The marking fee is payable as follows :<br>Winimum marking fee for one operative year<br>Actual marking fee for the first nime months<br>sewals, the actual marking fee for 12 months<br>eme of inspection and Testing*<br>S.NO<br>) 1<br>Do you accept the SIT specified by BIS with<br>respect to frequency of testing and<br>inspection*:                                                                                                    | <ul> <li>payable in advance which will be carried over to next re of the operative period calculated on the unit rate on the period consisting of last three months of previous opera</li> <li>Document Name</li> <li>PW/ 14543/ 4 January 2023</li> <li>h</li> </ul>                                                                                                    | (Fig 11)<br>eneval(s).<br>e production marked or the minimum fee whichever is<br>ative year and the first nine months of the current oper                                                                                                    | higher shall be payable at the time of the first renewal of the licer<br>attive year or the minimum fee whichever is higher, shall be payab<br>Download | nce. For subsequent<br>le.  |
| The marking fee is payable as follows :<br>Vinimum marking fee for one operative year<br>tukual marking fee for the first nime months is<br>ewals, the actual marking fee for 12 months<br>eme of inspection and Testing*<br>S.No<br>1<br>Do you accept the SIT specified by BIS with<br>respect to frequency of testing and<br>inspection*:                                                                                                    | payable in advance which will be carried over to next re<br>of the operative period calculated on the unit rate on the<br>period consisting of last three months of previous opera<br>Document Name<br>PM/ 14543/4 January 2023<br>h Yes v                                                                                                    | (Fig 11)<br>eneval(s).<br>erroduction marked or the minimum fee whichever is<br>ative year and the first nine months of the current oper                                                                                                    | higher shall be payable at the time of the first renewal of the licen<br>ative year or the minimum fee whichever is higher, shall be payab<br>Download  | nce. For subsequent         |
| The marking fee is payable as follows :<br>Minimum marking fee for one operative year<br>Attual marking fee for the first nime months of<br>ewals, the actual marking fee for 12 months<br>eme of Inspection and Testing*<br>S.No<br>1<br>Do you accept the SIT specified by BIS with<br>respect to frequency of testing and<br>inspection*:<br>duct Varieties                                                                                                    | <ul> <li>payable in advance which will be carried over to next re of the operative period calculated on the unit rate on the period consisting of last three months of previous operative period consisting of last three months of previous operative period constraints of previous operative period constraints of previous operative period constraints of previous operative period constraints of period constraints of period constraints operative period constraints operative period constraints oper</li></ul> | (Fig 11)<br>enewal(s).<br>e production marked or the minimum fee whichever is<br>ative year and the first nine months of the current oper                                                                                                    | higher shall be payable at the time of the first renewal of the licen<br>ative year or the minimum fee whichever is higher, shall be payab<br>Download  | nce. For subsequent         |
| The marking fee is payable as follows :<br>Vinimum marking fee for one operative year<br>teuvals, the actual marking fee for the first nime months<br>envels, the actual marking fee for 12 months<br>envels, the actual marking fee for 12 months<br>envels, the actual marking fee for 12 months<br>envels, the actual marking fee for 12 months<br>envelse for the strapective of the strapective of the strapective | r payable in advance which will be carried over to next re<br>of the operative period calculated on the unit rate on the<br>period consisting of last three months of previous opera<br>Document Name<br>PW/ 14543/ 4 january 2023<br>h Yes v                                                                                                    | (Fig 11)  enewal(s).  eproduction marked or the minimum fee whichever is ative year and the first nine months of the current oper                                                                                                    | higher shall be payable at the time of the first renewal of the licen<br>ative year or the minimum fee whichever is higher, shall be payab<br>Dewnload  | ice. For subsequent         |
| The marking fee is payable as follows :<br>Minimum marking fee for one operative year<br>Actual marking fee for the first nime months a<br>newals, the actual marking fee for 12 months<br>neme of inspection and Testing*<br>S.No<br>2 1<br>Do you accept the SIT specified by BIS with<br>respect to frequency of testing and<br>inspection*:<br>duct Varieties<br>ety applied for*                                                                                                    | • payable in advance which will be carried over to next re<br>of the operative period calculated on the unit rate on the<br>period consisting of last three months of previous opera<br>Document Name<br>PW/ 14543/ 4 January 2023<br>h Yes v<br>Upload Supp                                                                                                    | (Fig 11)<br>eneval(s).<br>e production marked or the minimum fee whichever is<br>ative year and the first nine months of the current oper                                                                                                    | higher shall be payable at the time of the first renewal of the licer<br>ative year or the minimum fee whichever is higher, shall be payab<br>Download  | ce. For subsequent<br>le.   |
| The marking fee is payable as follows :<br>Minimum marking fee for one operative year<br>Actual marking fee for the first nime months is<br>newels, the actual marking fee for 12 months<br>herne of Inspection and Testing*<br>S.No<br>1<br>Do you accept the SIT specified by BIS with<br>respect to frequency of testing and<br>inspection*:<br>siduct Varieties<br>iety applied for*                                                                                                    | payable in advance which will be carried over to next re     of the operative period calculated on the unit rate on the     period consisting of last three months of previous opera      Document Name     PW/ 14543/4 January 2023 h Yes Upload Supp Browse f                                                                                                    | (Fig 11) eneval(s). eproduction marked or the minimum fee whichever is ative year and the first nine months of the current oper string Document(Maximum Size 20 MB) No file selected.                                                                                                    | higher shall be payable at the time of the first renewal of the licen<br>ative year or the minimum fee whichever is higher, shall be payab<br>Download  | Action                      |
| The marking fee is payable as follows :<br>Minimum marking fee for one operative year<br>Actual marking fee for the first nime months<br>newals, the actual marking fee for 12 months<br>here of inspection and Testing*<br>S.No<br>2 1<br>Do you accept the SIT specified by BIS with<br>respect to frequency of testing and<br>inspection*:<br>duct Varieties<br>ety applied for*                                                                                                    | r payable in advance which will be carried over to next re<br>of the operative period calculated on the unit rate on the<br>period consisting of last three months of previous opera<br>Document Name<br>PM/ 14543/ 4 January 2023<br>h Yes v<br>Upload Supp<br>Browse 1                                                                                                    | (Fig 11) enewal(s). e production marked or the minimum fee whichever is ative year and the first nine months of the current oper string Document(Maximum Size 20 MB) No file selected.                                                                                                    | higher shall be payable at the time of the first renewal of the licen<br>ative year or the minimum fee whichever is higher, shall be payab<br>Download  | Action                      |
| The marking fee is payable as follows :<br>Vinimum marking fee for one operative year<br>Actual marking fee for the first nime months<br>ewals, the actual marking fee for 12 months<br>eme of inspection and Testing*<br>S.No<br>1<br>Do you accept the SIT specified by BIS with<br>respect to frequency of testing and<br>inspection*:<br>duct Varieties<br>ety applied for*                                                                                                    | r payable in advance which will be carried over to next re<br>of the operative period calculated on the unit rate on the<br>period consisting of last three months of previous opera<br>Document Name<br>PM/ 14543/ 4 January 2023<br>h Yes V<br>Upload Supp<br>Browse 1                                                                                                    | (Fig 11) enewal(s). eproduction marked or the minimum fee whichever is ative year and the first nine months of the current oper borting Document(Maximum Size 20 MB) No file selected.                                                                                                    | higher shall be payable at the time of the first renewal of the licen<br>ative year or the minimum fee whichever is higher, shall be payab<br>Download  | Action                      |
| The marking fee is payable as follows :<br>Minimum marking fee for one operative year<br>Actual marking fee for the first hime months<br>actual marking fee for 12 months<br>neme of Inspection and Testing*<br>S.NO<br>1<br>Do you accept the SIT specified by BIS with<br>respect to frequency of testing and<br>inspection*:<br>soduct Varieties<br>tety applied for*                                                                                                    | r payable in advance which will be carried over to next re<br>of the operative period calculated on the unit rate on the<br>period consisting of last three months of previous opera<br>Document Name<br>PM/ 14543/ 4 January 2023<br>h Yes v<br>Upload Supp<br>Browse r                                                                                                    | (Fig 11) aneval(s). production marked or the minimum fee whichever is ative year and the first nine months of the current oper string Document(Maximum Size 20 MB) No file selected.                                                                                                    | higher shall be payable at the time of the first renewal of the licen<br>ative year or the minimum fee whichever is higher, shall be payab<br>Download  | Action                      |
| The marking fee is payable as follows : Vinimum marking fee for one operative year Vinimum marking fee for the first intermonths : ewals, the actual marking fee for 12 months eme of inspection and Testing*  S.No 1 Do you accept the SIT specified by BIS with respect to frequency of testing and inspection*:  duct Varieties tty applied for*                                                                                                    | r payable in advance which will be carried over to next re<br>of the operative period calculated on the unit rate on the<br>period consisting of last three months of previous opera<br>Document Name<br>PM/ 14543/4 January 2023<br>h Yes v<br>Upload Supp<br>Browse t                                                                                                    | (Fig 11) eneval(s). eneval(s). ereval(s). ereval(s). ereval(s). ereval(s). ereval(s). eneval(s). en | higher shall be payable at the time of the first renewal of the licen<br>ative year or the minimum fee whichever is higher, shall be payab<br>Download  | Action                      |

Option 1 (Normal Procedure): After scrutiny of application is done, a factory visit is carried out and sample is drawn for testing. Once the testing is completed and a report is received, the Branch Office of BIS then process for the Grant of Licence. Sample(s) may not be drawn in case the Grant of Licence is to be consider on the basis of factory testing only.

Option 2 (Simplified Procedure): The applicant has to submit a test report of their product along with the application. Once the application is submitted, a factory visit is carried out for the verification of manufacturing infrastructure, production process and quality control etc. And then

the license may be processed for grant of license. The test report of the sample(s) drawn during the factory visit will be used for review purposes.

Step 13: Fill the details of Top management, Technical management and Contact person (Fig.12)

|                                   |                              |                            | N                                                          | lanagement Details      |                  |                        |                    |            |
|-----------------------------------|------------------------------|----------------------------|------------------------------------------------------------|-------------------------|------------------|------------------------|--------------------|------------|
|                                   |                              |                            |                                                            |                         |                  |                        |                    | * Mandator |
| 's Management Details             |                              |                            |                                                            |                         |                  |                        |                    |            |
| p Management Details              |                              |                            |                                                            |                         |                  |                        |                    |            |
| me*                               | Designation*                 |                            | Contact No.*                                               |                         | Email ID*        |                        | DIN(If Applicable) | Actio      |
| ankļt mishra                      | t mishra director            |                            | 9997286284                                                 |                         | xyx@gmail.com    |                        | Enter DIN          | +          |
|                                   |                              |                            |                                                            |                         |                  |                        |                    |            |
| orrespondence Details             |                              |                            |                                                            |                         |                  |                        |                    |            |
| Correspondence Address Com        | nunication*:                 | Office                     | ffice    Designation of Contact Person*:  Contact Number** |                         |                  |                        |                    |            |
| F-Mail Id*:                       |                              | surya                      |                                                            |                         | Contact Number*: |                        | Assistant Director |            |
|                                   | a dense will be used for all | xyz@gmail.com              | from RIS                                                   |                         | 7042128058       |                        |                    |            |
| naly note that the above correspo | indence will be used for all | communications/alerts from | m bi3.                                                     |                         |                  |                        |                    |            |
| chnical Management / Quality Ass  | urance / Control Personnel I | Details                    |                                                            |                         |                  |                        |                    |            |
| me*                               | Designation*                 | Qualification.*            |                                                            | Qualification Document* |                  | Experience (in years)* | Photo*             | Act        |
| ahul                              | technical support            | btech                      |                                                            | Browse FeeReceipt_108   | 15983.pdf        | 10                     | Browse 2 001.jpg   |            |
|                                   |                              |                            |                                                            |                         |                  |                        |                    |            |

Step 14- Similarly, fill the details of 'Testing Equipment'. Click on 'Yes' if you want to download the excel file, otherwise click on 'No'.

| 1<br>Application General Inform Ma                                                  | 2 3<br>nagement Details Manufacturing Process                                        | 4<br>Packaging Marking Branding                           | 5<br>Testing and Inspection Tes             | 6<br>st Reports                 | 7<br>Declaration/Undertaking | 8<br>Preview Application | 9<br>Pay Fee        |             |
|-------------------------------------------------------------------------------------|--------------------------------------------------------------------------------------|-----------------------------------------------------------|---------------------------------------------|---------------------------------|------------------------------|--------------------------|---------------------|-------------|
|                                                                                     |                                                                                      | Manufact                                                  | turing Process                              |                                 |                              |                          |                     |             |
| lanufacturing Process Details                                                       |                                                                                      |                                                           |                                             |                                 |                              |                          | * Man               | idatory Fie |
| Raw Material Details                                                                |                                                                                      |                                                           |                                             |                                 |                              |                          |                     |             |
| Raw material (With Grade Details, if any)*                                          | Name of Supplier*                                                                    | Conformity of Material*                                   |                                             | How Red                         | eived Batches/Lots Natu      | re of Package*           | Records maintained* | Action      |
| Bottle                                                                              | surya water supplier                                                                 | ×ISI Marked ×Test Report                                  | From BIS Recognized Lab                     | 10                              |                              |                          | Yes •               | +           |
| Do you outsource any part of the manu<br>evaluation and product specific guidelin   | facturing process. (Decision on permittin<br>nes notified by the Bureau):*           | g outsourcing is subject to                               | No ~                                        |                                 |                              |                          |                     |             |
| Maintenance of Hygenic conditions (Mu                                               | ist for Food products):                                                              |                                                           | No ~                                        |                                 |                              |                          |                     |             |
| Process Flow-Chart Covering all Process<br>Including Details of In-Process Controls | es of Manufacture (from Raw Material to<br>at each stage, including for those stages | o Finished Product Stage),<br>which have been Outsourced* | Browse FeeReceij<br>upload pdf file(Max siz | pt_10815983.pdf<br>ze 20 MB)    |                              |                          |                     |             |
| Enclose Layout Plan of Factory:*                                                    |                                                                                      |                                                           | Browse EInvoiceN<br>upload pdf file(Max siz | lew4668482.pdf<br>ze 20 MB)     |                              |                          |                     |             |
| Manufacturing Machinery List:*                                                      | D                                                                                    | ownload Template                                          | Browse REFUND                               | MODULE DETAILS.x<br>size 20 MB) | lsx                          |                          |                     |             |

(Fig 13)

Step 15: Then fill the production details, accept declarations and click on 'Next' to go to the next page as shown below in (Fig.14)

| Production Details(Annual)<br>Units of Production(as per MF) 1 Unit=*                                | 1000 LITRE * |  |
|----------------------------------------------------------------------------------------------------|--------------|--|
| Production Value<br>(If already in production, actual approx. value of production per annum, in र]:* | 1000000      |  |
| Present Installed Capacity:*                                                                         | 10000        |  |
|                                                                                                    | Back Neve    |  |

Step 16: Fill the details of Brand details and click Next.

|                                                                                                    |                                                                                                    | Packaging P. P.                                                                                       | rand Dotails                                                                                |                                                 |                                     |                                           |         |
|----------------------------------------------------------------------------------------------------|----------------------------------------------------------------------------------------------------|----------------------------------------------------------------------------------------------------|---------------------------------------------------------------------------------------------|-------------------------------------------------|-------------------------------------|-------------------------------------------|---------|
|                                                                                                    |                                                                                                    | rackaging & b                                                                                         | rand Details                                                                                |                                                 |                                     | * Ma                                      | ndatory |
| ing And Brand Details                                                                                                    |                                                                                                    |                                                                                                    |                                                                                             |                                                 |                                     |                                           |         |
| aging And Marking                                                                                                    |                                                                                                    |                                                                                                    |                                                                                             |                                                 |                                     |                                           |         |
| Nature of Packaging:*                                                                                                    | bottle                                                                                                    |                                                                                                    | Quantity Per Package:*                                                                      | 12                                              |                                     |                                           |         |
| Marking on article:*                                                                                                    | 15                                                                                                    | 1                                                                                                    |                                                                                             |                                                 |                                     |                                           |         |
| (Please specify details being marked on the pr                                                                                                    | oduct/packaging such as Brand, product description, type, ratings etc                                                                                                    | c.)                                                                                                   |                                                                                             |                                                 |                                     |                                           |         |
| Method of Marking:*                                                                                                    | Printing *                                                                                                    |                                                                                                    | Form of Label(s):                                                                           | Browse FeeR                                     | eceipt_10815983.pdf                 |                                           |         |
|                                                                                                    |                                                                                                    |                                                                                                    | Batch or Code or Serial                                                                     | 123456                                          |                                     |                                           |         |
| l Names/Trademark(s) which would be marke<br>e/Trade Mark(s)) *                                                                                                    | d on the product bearing the BIS Standard Mark (Give actual design                                                                                                    | n depiction of the Brand                                                                              | Owned by self or<br>others *                                                                | Registered/Unregistered*                        | Date of Registration/Introduction   | Upload File*                              | Ar      |
| uafina                                                                                                    |                                                                                                    |                                                                                                    | Self *                                                                                      | Registered *                                    | 08/08/2023                          | Browse EInvoiceNew4668482.pdf             |         |
| I/We undertake to inform BIS in advance as ar<br>I/We also undertake that, as far as possible, th<br>I/We understand that the above has been give<br>listed above and that the reconscibility is ant | d when we propose to use any other Brand Name(s)/frade Mark(s) i<br>e entire production which conforms to the specification shall be mar<br>n only as information to BIS, that BIS has no role in permitting/apprc<br>rely mine/ours. | in conjunction with the operatio<br>rked with BIS Mark, irrespective<br>oving of any Brand Name/Trade | on of BIS Certification Schem<br>of Brand Name(s)/Trade Ma<br>Mark, that this is not in any | e.<br>rk(s) used.<br>way be interpreted to mean | that BIS has permitted/approved the | use of the Brand Name(s) and Trade Mark(s | i}      |
| ✓I Agree                                                                                                    |                                                                                                    |                                                                                                    |                                                                                             |                                                 |                                     |                                           |         |
| I Agree                                                                                                    |                                                                                                    | Back                                                                                                  | Next                                                                                        |                                                 |                                     |                                           |         |

Step 17: Fill Testing and Inspection Details as on (fig 16) then click Next Button

|                                                              | Application General Inform     | 2<br>Management Details | 3<br>Manufacturing Process | Packaging Marking Branding  | 5<br>Testing and Inspection              | 6<br>Test Reports        | 7<br>Declaration/Undertaking    | 8<br>Preview Application | 9<br>Pay Fee                 |                       |
|--------------------------------------------------------------|--------------------------------|-------------------------|----------------------------|-----------------------------|------------------------------------------|--------------------------|---------------------------------|--------------------------|------------------------------|-----------------------|
|                                                              |                                |                         |                            | Testing & I                 | nspection Deta                           | ils                      |                                 |                          |                              |                       |
|                                                              |                                |                         |                            |                             |                                          |                          |                                 |                          |                              | * Mandato             |
| g And Inspection                                             |                                |                         |                            |                             |                                          |                          |                                 |                          |                              |                       |
| sting And Inspection                                         |                                |                         |                            |                             |                                          |                          |                                 |                          |                              |                       |
| Do you have in house facility for                            | complete testing of product    | as per Indian Standard  | e <b>t</b>                 |                             |                                          |                          | Yes                             |                          | •                            |                       |
| List of Testing Equipment<br>(includes measuring instrument: | s, chemicals, Glassware etc.): | Download Te             | nplate                     | Browse REF                  | UND MODULE DETAILS.:<br>(Max size 20 MB) | dax                      |                                 |                          |                              |                       |
| I hereby declare that the test eq<br>any reason.             | uipment of which details are   | given above are owne    | d by me and are actually   | nstalled in the premises. I | also declare that in case                | e of grant of license, l | I will send intimation to BIS w | henever any equipmen     | t is taken out of the premi: | es of the firm due to |
|                                                              |                                |                         |                            | 6                           | lack Next                                |                          |                                 |                          |                              |                       |
|                                                              |                                |                         |                            | (F                          | ig 16)                                   |                          |                                 |                          |                              |                       |

## Step 18: Test Report Section as on (fig 17)

|                                                                   | Application General Inform Management Details                       | 3<br>Manufacturing Process | G     Fockaging Marking Branding     Testing and Inspection | 6<br>Test Reports | 7 8 9<br>Declaration/Undertaking Preview Application Pay Fee |         |
|-------------------------------------------------------------------|---------------------------------------------------------------------|----------------------------|-------------------------------------------------------------|-------------------|--------------------------------------------------------------|---------|
|                                                                   |                                                                     |                            | Test Report - Option 1                                      |                   |                                                              | Mandat  |
| port - Details                                                    |                                                                     |                            |                                                             |                   |                                                              |         |
| Report                                                            |                                                                     |                            |                                                             |                   |                                                              |         |
| A) In House Test Report For Th<br>(In the Format as per Form IV   | ne Product:*<br>in Scheme I of Regulations)                         | Browse Fe                  | eReceipt_10753491.pdf                                       |                   |                                                              |         |
| B) For Raw Material (Used in F<br>If Indian Standard requires ray | Finished Product Sample Lot)<br>w material conformity: <sup>®</sup> | Yes                        | *                                                           |                   |                                                              |         |
| If the raw material conformity                                    | is already established by the firm <sup>®</sup>                     | Yes                        | w                                                           |                   |                                                              |         |
|                                                                   | Test Report/Test Certificate                                        |                            | Test report/Test Certificate Complete                       |                   | Conformity of the raw material sample as per Indian standard | Actio   |
| Material Description                                              |                                                                     |                            | C.                                                          |                   | [w                                                           | <br>100 |

(fig 17)

Step 19: Fill Declaration & Undertaking then click on Next Button

|                                                                               | Application General Inform                                      | Management Details                                      | Manufacturing Process                                    | Packaging Marking Branding     | Testing and Inspection Test Reports                     | Declaration/Under               | aking Preview Application       | Pay Fee                                |                       |
|-------------------------------------------------------------------------------|-----------------------------------------------------------------|---------------------------------------------------------|----------------------------------------------------------|--------------------------------|---------------------------------------------------------|---------------------------------|---------------------------------|----------------------------------------|-----------------------|
|                                                                               |                                                                 |                                                         |                                                          | Declaratio                     | n & Undertaking                                         |                                 |                                 |                                        |                       |
|                                                                               |                                                                 |                                                         |                                                          |                                |                                                         |                                 |                                 |                                        | * Mandato             |
| laration and Undertaking                                                      |                                                                 |                                                         |                                                          |                                |                                                         |                                 |                                 |                                        |                       |
| liscellaneous Declaration                                                     |                                                                 |                                                         |                                                          |                                |                                                         |                                 |                                 |                                        |                       |
| Any Statutory Permissions requ                                                | ired for the product category                                   | i*                                                      | Yes                                                      | - Browse Feel                  | Receipt_10815983.pdf                                    |                                 |                                 |                                        |                       |
| Does firm intends to provide an                                               | y other information:*                                           |                                                         | No                                                       | *                              |                                                         |                                 |                                 |                                        |                       |
| Does firm intends to submit any                                               | other request for considerat                                    | ion:*                                                   | No                                                       | ×                              |                                                         |                                 |                                 |                                        |                       |
| Name of Person submitting the<br>application: <sup>®</sup>                    | rohit                                                           |                                                         |                                                          |                                | Designation of Person subn<br>application: <sup>4</sup> | technic technic                 | al manager                      |                                        |                       |
| Authorization letter of Person s                                              | ubmitting the Application, if a                                 | opplicable:*                                            | Yes                                                      | * Browse Feel                  | Receipt_10802748.pdf                                    |                                 |                                 |                                        |                       |
| /eekly Offs                                                                   |                                                                 |                                                         |                                                          |                                |                                                         |                                 |                                 |                                        |                       |
| Weekly Offs:*                                                                 | Yes                                                             | *                                                       |                                                          |                                |                                                         |                                 |                                 |                                        |                       |
| Off Days:                                                                     | ×Sunday                                                         |                                                         |                                                          |                                |                                                         |                                 |                                 |                                        |                       |
|                                                                               |                                                                 |                                                         |                                                          |                                |                                                         |                                 |                                 |                                        |                       |
|                                                                               |                                                                 |                                                         |                                                          |                                |                                                         |                                 |                                 |                                        |                       |
| ndertakings                                                                   |                                                                 |                                                         |                                                          |                                |                                                         |                                 |                                 |                                        |                       |
| e undertake to inform BIS regarding                                           | consignee details to whom pro                                   | duct with ISI Mark will                                 | be supplied as per advise o                              | of BIS.                        |                                                         |                                 |                                 |                                        |                       |
| e extend all possible co-operation to                                         | the BIS Certification Officer(C                                 | r Agent Appointed by B                                  | IS) during the inspection fo                             | or infrastructure verification | and drawl of samples at our manufacti                   | uring premises.                 |                                 |                                        |                       |
| Information given in this is true to t<br>anted on the basis of information w | ne best of my knowledge and<br>hich is later found to be incorr | belief. I shall be respons<br>ect, the licence shall be | ible for any misleading info<br>liable for cancellation. | ormation in the application.   | understand and agree that in case of                    | any wrong information in the a  | oplication, the application sha | II be liable for rejection. I also agr | ee that, if the licen |
| e hereby confirm my readiness for th                                          | e inspection of my/our factor                                   | y/manufacturing unit o                                  | n any day fixed by the BIS C                             | Officer after ten days from th | e date of the submission of application                 | n, otherwise the application sh | Il be liable for rejection.     |                                        |                       |
| Agree                                                                         |                                                                 |                                                         |                                                          |                                |                                                         |                                 |                                 |                                        |                       |

(fig 18)

## Step 20 : Review Application Details

|                                                                                                    | 1 2 Application General Inform Management Data its Ma                                                                                                    | 3 A A A A A A A A A A A A A A A A A A A                                                                                                    | 5 6                                                                                                    | 7 8<br>Declaration fl Indextaking Previous Analization                                                                                                    | 9                                                                                           |
|----------------------------------------------------------------------------------------------------|----------------------------------------------------------------------------------------------------|----------------------------------------------------------------------------------------------------|----------------------------------------------------------------------------------------------------|----------------------------------------------------------------------------------------------------|---------------------------------------------------------------------------------------------|
|                                                                                                    | Application General Inform Management Details Ma                                                                                                    | Application Sub                                                                                                    | mission - Preview                                                                                                    | Declaration/Undertaking Preview Application                                                                                                    | Pay Hec                                                                                     |
| ication General Information                                                                                                    |                                                                                                    |                                                                                                    |                                                                                                    |                                                                                                    |                                                                                             |
| esistentice Details                                                                                                    |                                                                                                    |                                                                                                    |                                                                                                    |                                                                                                    |                                                                                             |
| Application Id:                                                                                                    | 88000416                                                                                                    |                                                                                                    | User Id:                                                                                                    | 10025040                                                                                                    |                                                                                             |
| Nature of Firm:                                                                                                    | Pvt. Limited                                                                                                    |                                                                                                    | Proof of Establishment of Firm:                                                                                                    | Certificate of Incorporation                                                                                                    | 1                                                                                           |
| Registration Number:                                                                                                    | 123                                                                                                    |                                                                                                    | Date of Registration:                                                                                                    | 01/03/2016                                                                                                    |                                                                                             |
| GST Number:<br>Women Entrepreneur:                                                                                                    | 02AAATB0431G1Z1<br>No                                                                                                    |                                                                                                    | PAN Number:<br>Startup:                                                                                                    | No                                                                                                    |                                                                                             |
|                                                                                                    |                                                                                                    |                                                                                                    |                                                                                                    |                                                                                                    |                                                                                             |
| actory Details                                                                                                    |                                                                                                    |                                                                                                    |                                                                                                    |                                                                                                    |                                                                                             |
| Factory Address:                                                                                                    | test                                                                                                    |                                                                                                    | City:                                                                                                    | LUDANA                                                                                                    |                                                                                             |
| District:<br>Country:                                                                                                    | GAUTAM BUDDH NAGAR                                                                                                    |                                                                                                    | State:<br>PinCode:                                                                                                    | UTTAR PRADESH<br>201307                                                                                                    |                                                                                             |
| E-Mailld:                                                                                                    | nitinkumarvarshney@yopmail.o                                                                                                    | om                                                                                                    | Contact No.:                                                                                                    | Mobile: 9999999999                                                                                                    |                                                                                             |
| Address Proof Type:                                                                                                    | The valid lease deed showing law<br>firm over the premises                                                                                                    | wful occupancy of the                                                                                                    |                                                                                                    | 1                                                                                                    |                                                                                             |
| Latitude:                                                                                                    | 12.0                                                                                                    |                                                                                                    | Longitude:                                                                                                    | 12.0                                                                                                    |                                                                                             |
| fice/Firm Details                                                                                                    |                                                                                                    |                                                                                                    |                                                                                                    |                                                                                                    |                                                                                             |
| Firm Name:                                                                                                    | Test                                                                                                    |                                                                                                    | CEO Name:                                                                                                    | Test                                                                                                    |                                                                                             |
| Firm Address:                                                                                                    | test                                                                                                    |                                                                                                    | City:                                                                                                    | ASTAULY                                                                                                    |                                                                                             |
| District:<br>Country:                                                                                                    | GAUTAM BUDDH NAGAR                                                                                                    |                                                                                                    | State:<br>PinCode:                                                                                                    | UTTAR PRADESH<br>201307                                                                                                    |                                                                                             |
| E-Mailld:                                                                                                    | nitinkumarvarshney@yopmail.o                                                                                                    | om                                                                                                    | Contact No.:                                                                                                    | Mobile: 9999999999                                                                                                    |                                                                                             |
|                                                                                                    |                                                                                                    |                                                                                                    |                                                                                                    |                                                                                                    |                                                                                             |
| ian Standard                                                                                                    |                                                                                                    |                                                                                                    |                                                                                                    |                                                                                                    |                                                                                             |
| Standard Number:                                                                                                    | IS 14543:2016                                                                                                    |                                                                                                    | Standard Title:                                                                                                    | PACKAGED DRINKING WATER (OTH<br>NATURAL MINERAL WATER)                                                                                                    | IER THAN PACKAGED                                                                           |
| Procedure/Option:                                                                                                    | Option 1                                                                                                    |                                                                                                    |                                                                                                    | ······                                                                                                    |                                                                                             |
|                                                                                                    |                                                                                                    |                                                                                                    |                                                                                                    |                                                                                                    |                                                                                             |
| The marking fee is payable as follows<br>Vinimum marking fee for one operati<br>Actual marking fee for the first nine m<br>iod consisting of last three months of                                                                                                    | :<br>Ive year payable in advance which will be carried over to n<br>months of the operative period calculated on the unit rate<br>if previous operative year and the first nine months of the                                                                                                    | ext renewal[5].<br>on the production marked or the minimum fee wh<br>current operative year or the minimum fee whiche                                                                                                    | ichever is higher shall be payable at the time of<br>ver is higher, shall be payable.                                                                                                    | the first renewal of the licence. For subsequent rene                                                                                                    | wals, the actual marking fee for 12 months                                                  |
| The marking fee is payable as follows<br>dinimum marking fee for one operat<br>totual marking fee for the first nine m<br>iod consisting of last three months of<br>eme of inspection and Testing                                                                                                    | :<br>Ive year payable in advance which will be carried over to<br>nonths of the operative period calculated on the unit rate<br>previous operative year and the first nine months of the                                                                                                    | ext renewal[s].<br>on the production marked or the minimum fiee wh<br>current operative year or the minimum fiee whiche                                                                                                    | ichever is higher shall be payable at the time of<br>ver is higher, shall be payable.                                                                                                    | the first renewal of the licence. For subsequent rene                                                                                                    | wals, the actual marking fee for 12 months                                                  |
| he marking fee is payable as follows<br>Minimum marking fee for one operatic<br>tatal marking fee for the first nine n<br>old consisting of last three months of<br>enre of Inspection and Testing<br>S.No                                                                                                    | :<br>he year payable in advance which will be carried over to n<br>norths of the operative period calculated on the unit rate<br>of previous operative year and the first nine months of the<br>Document Name                                                                                                    | ext renewal[s].<br>on the production marked or the minimum fee wh<br>current operative year or the minimum fee whiche                                                                                                    | chever is higher shall be payable at the time of<br>ver is higher, shall be payable.                                                                                                    | the first renewal of the licence. For subsequent rene                                                                                                    | wals, the actual marking fee for 12 months                                                  |
| he marking fee is payable as follows<br>dinimum marking fee for one operat<br>cutual marking fee for the first nine<br>of consisting of last three months o<br>arme of inspection and Testing<br>S.No<br>1                                                                                                    | : ve year payable in advance which will be carried over to n somths of the operative period calculated on the unit rate previous operative year and the first nine months of the Document Name PM/ 14543/ 4 Janua                                                                                                    | ext renewal(s).<br>on the production marked or the minimum fiee whi<br>current operative year or the minimum fiee whiche<br>ny 2023                                                                                                    | chever is higher shall be payable at the time of<br>ver is higher, shall be payable.                                                                                                    | the first renewal of the licence. For subsequent rene<br>Download                                                                                                    | wals, the actual marking fee for 12 months                                                  |
| he marking fee is payable as follows<br>kinimum marking fee for one operat<br>cual marking fee for the first rine in<br>od consisting of last three months o<br>arme of inspection and Testing<br>S.No<br>1                                                                                                    | : ve year payable in advance which will be carried over to n sontha of the operative period calculated on the unit rate fprevious operative year and the first nine months of the Document Name PM/ 14543/ 4 Janua                                                                                                    | ext renewal(s).<br>on the production marked or the minimum fiee whi<br>current operative year or the minimum fiee whiche<br>ny 2023                                                                                                    | ichever is higher shall be payable at the time of<br>ver is higher, shall be payable.                                                                                                    | the first renewal of the licence. For subsequent rend<br>Download                                                                                                    | wals, the actual marking fee for 12 months                                                  |
| he marking fee is payable as follows<br>linimum marking fee for one operat<br>claim marking fee for the first rine in<br>od consisting of last three months o<br>enter of Inspection and Testing<br>S.No<br>1<br>ettes                                                                                                    | :<br>Ive year payable in advance which will be carried over to n<br>months of the operative period calculated on the unit rate<br>fprevious operative year and the first nine months of the<br>Document Name<br>PM/ 14543/ 4 Janua                                                                                                    | ext renewal(s).<br>on the production marked or the minimum fiee whi<br>current operative year or the minimum fiee whiche<br>ny 2023                                                                                                    | ichever is higher shall be payable at the time of<br>veri is higher, shall be payable.                                                                                                    | the first renewal of the licence. For subsequent rend                                                                                                    | wals, the actual marking fee for 12 months                                                  |
| he matrixing fee is payable as follows<br>tinimum marking fee for one operat<br>cutaut marking fee for the first nine on<br>od consisting of last three months o<br>inne of Inspection and Testing<br>S.No<br>1<br>attes<br>Corr                                                                                                    | :<br>Ive year payable in advance which will be carried over to n<br>months of the operative period calculated on the unit rate<br>forevious operative year and the first nine months of the<br>Document Name<br>PM/ 14543/ 4 Janua                                                                                                    | ext renewal[s].<br>on the production marked or the minimum fee whi<br>current operative year or the minimum fee whiche<br>ny 2023                                                                                                    | chever is higher shall be payable at the time of<br>ver is higher, shall be payable.                                                                                                    | the first renewal of the licence. For subsequent rene<br>Personal<br>L                                                                                                    | wels, the actual marking fee for 12 months                                                  |
| he matrixing fee is payable as follows<br>finimum marking fee for one operat<br>cutual marking fee for one to first nine on<br>od consisting of last three months o<br>me of Inspection and Testing<br>1<br>stees<br>Control of the second second second second second<br>1<br>water second second second second second second second<br>tests<br>Water second second second second second second second second<br>Water second second                                                                                                    | :<br>Ive year payable in advance which will be carried over to n<br>norths of the operative period calculated on the unit rate<br>fprevious operative year and the first nine months of the<br>Document Value<br>npoment Value.<br>ter                                                                                                    | ext renewal(s).<br>on the production marked or the minimum fiee which<br>current operative year or the minimum fiee whiche<br>ry 2023                                                                                                    | chever is higher shall be payable at the time of<br>ver is higher, shall be payable.                                                                                                    | the first renewal of the licence. For subsequent rene<br>Download                                                                                                    | wals, the actual marking fee for 12 months                                                  |
| he marking fee is payable as follows<br>linimum marking fee for one operat<br>cutual marking fee for the first nine in<br>od consisting of last three months o<br>arme of inspection and Testing<br>S.No<br>1<br>eties<br>Con<br>War                                                                                                    | :<br>Ive year payable in advance which will be carried over to n<br>contribute of the operative period calculated on the unit rate<br>forevious operative year and the first nine months of the<br>Document Name<br>PM/ 14543/4 Janua<br>npoment Value.<br>ter                                                                                                    | ext renewal(s).<br>on the production marked or the minimum fiee which<br>current operative year or the minimum fiee whiche<br>ry 2023                                                                                                    | chever is higher shall be payable at the time of<br>ver is higher, shall be payable.                                                                                                    | the first renewal of the licence. For subsequent rene<br>Download                                                                                                    | wals, the actual marking fee for 12 month                                                   |
| he matching fee for one operat<br>tiolinum marking fee for one operat<br>tubul marking fee for one operat<br>tubul marking fee for the first rine in<br>od consisting of last three months o<br>sme of Inspection and Testing<br>5. Mo<br>1<br>testes<br>construction of the first rine in the first set<br>to the first set of the first rine in the first set<br>of the first set of the first set of the first set of the first set<br>of the first set of the first set of the first set of the first set<br>to the first set of the first set of the                                                                                                    | :<br>ke year payable in advance which will be carried over to n<br>contrib of the operative period calculated on the unit rate.<br>previous operative year and the first nine months of the<br>Document Name<br>PW/ 14543/ 4 Janua<br>apponent Value.<br>ter                                                                                                    | ext renewa[s].<br>on the production marked or the minimum fiee which<br>current operative year or the minimum fiee whiche<br>ny 2023                                                                                                    | chever is higher shall be payable at the time of<br>ver is higher, shall be payable.                                                                                                    | the first renewal of the licence. For subsequent ren<br>Download                                                                                                    | wais, the actual marking fee for 12 months                                                  |
| In a solution of the second second se                                                                                                    | :<br>we year payable in advance which will be carried over to m<br>contra of the operative period calculated on the unit rate.<br>previous operative year and the first nine months of the<br>Document Name<br>PM/ 14543/4 Janua<br>reponent Values.<br>ter                                                                                                    | ext renewal[s].<br>on the production marked or the minimum fee which<br>current operative year or the minimum fee which<br>ry 2023                                                                                                    | chever is higher shall be payable at the time of<br>ver is higher, shall be payable.                                                                                                    | the first renewal of the licence. For subsequent ren                                                                                                    | awais, the actual marking fee for 12 months                                                 |
| n - Lood Anter<br>he marking fee is payable as follows<br>licitual marking fee for one operat<br>ctual marking fee for the first nine and<br>od consisting of last three months of<br>me of inspection and Testing<br>S.No<br>1<br>stiles<br>construction of the first nine and<br>stiles<br>construction of the first nine and<br>the first nine and the first nine and<br>generat and Contact Details<br>Management Details<br>Name                                                                                                    | :  We year payable in advance which will be carried over to months of the operative period calculated on the unit rate.  Previous operative year and the first nine months of the  Document Name PM/ 14543/4 Janua  nponent Value.  ter  Pagenation Pagenation Pagenatio | ext renewal(s).<br>on the production marked or the minimum fee which<br>current operative year or the minimum fee which<br>ry 2023                                                                                                    | chever is higher shall be payable at the time of<br>ver is higher; shall be payable.                                                                                                    | the first renewal of the licence. For subsequent ren<br>Download                                                                                                    | wais, the actual marking fee for 12 months                                                  |
| he most other<br>he marking fee for one operat<br>ticulum marking fee for one operat<br>ticulum anking fee for one operat<br>ticulum anking fee for one first nice<br>of consisting of last three months of<br>the first nice of inspection and Testing<br>time of Inspection and Testing<br>time of Inspectio                                                                                                    | :  Ve year payable in advance which will be carried over to months of the operative period calculated on the unit rate.  Previous operative year and the first nine months of the  Document Name PM/ 14543/ 4 Janua  nponent Value. ter  Designation glicotor                                                                                                    | ext renewa[s].<br>on the production marked or the minimum fee which<br>current operative year or the minimum fee which<br>ry 2023                                                                                                    | chever is higher shall be payable at the time of<br>ver is higher, shall be payable.                                                                                                    | the First renewal of the licence. For subsequent rene<br>Deventood                                                                                                    | wais, the actual marking fee for 12 months                                                  |
| In a loop of the marking fee for one operat<br>Linimum marking fee for one operat<br>Linimum marking fee for one operat<br>Linimum marking fee for one operat<br>to consisting of last three months or<br>me of Inspection and Testing<br>I states Contact Details<br>Management Details<br>N Mame<br>ankit mishra                                                                                                    | : we year payable in advance which will be carried over to normative of the posterior of the generate period calculated on the unit star of the entities of the star star of the star star star of the star star star star of the star star star star star star star star                                                                                                    | ext renewal(s).<br>on the production marked or the minimum fee whiche<br>current operative year or the minimum fee whiche<br>ry 2023                                                                                                    | chever is higher shall be payable at the time of<br>ver is higher, shall be payable.                                                                                                    | the first renewal of the licence. For subsequent rene<br>Deventioned                                                                                                    | wels, the actual marking fee for 12 months                                                  |
| tan - Loo Anter<br>her marking fee for one operat<br>Liulinum marking fee for one operat<br>Liulinum marking fee for one operat<br>automarking fee for one operat<br>od consisting of last three months o<br>me of Inspection and Testing<br>1<br>S.No<br>1<br>testes<br>Control Contact Details<br>Management Details<br>No<br>No<br>No<br>No<br>No<br>No<br>No<br>No<br>No<br>No                                                                                                    | : we year payable in advance which will be carried over to normative of the generative period calculated on the unit star of the entry of the generative year and the first nine months of the entry of the period calculated on the unit star of the entry of the period calculated on the unit star of the entry of the period calculated on the unit star of the period calculated on the unit star of the period calculated on the unit star of the period calculated on the unit star of the period calculated on the unit star of the period calculated on the unit star of the period calculated on the unit star of the period calculated on the unit star of the period calculated on the unit star of the period calculated on the unit star of the period calculated on the period calculated on the unit star of the period calculated on the period calculated on | ext renewal(s).<br>on the production marked or the minimum fee whiche<br>current operative year or the minimum fee whiche<br>ry 2023                                                                                                    | chever is higher shall be payable at the time of<br>ver is higher, shall be payable.                                                                                                    | the First renewal of the licence. For subsequent rene<br>Download                                                                                                    | wals, the actual marking fee for 12 months                                                  |
| he marking fee is payable as follows<br>the marking fee is payable as follows<br>tinimum marking fee for one operat<br>cutaul marking fee for othe first nine =<br>od consisting of last three months o<br>inne of Inspection and Testing<br>1<br>state<br>states<br>state Contact Details<br>thanagement Details<br>thanagement Details<br>thanagement Details<br>thanagement Details<br>thanagement Details                                                                                                    | : te year payable in advance which will be carried over to non- the other payable in advance which will be carried over to non- the unit are the standard of the unit are the standard of the unit are the standard of the standard of the sta | ext renewal[s].<br>on the production marked or the minimum fee which<br>current operative year or the minimum fee which<br>ry 2023                                                                                                    | chever is higher shall be payable at the time of<br>ver is higher, shall be payable.                                                                                                    | the first renewal of the licence. For subsequent rene<br>Download                                                                                                    | wals, the actual marking fee for 12 months                                                  |
| he marking fee is payable as follows<br>finimum marking fee for one operat<br>cutal marking fee for one operat<br>cutal marking fee for one operat<br>cutal marking fee for one operat<br>of consisting of last three months o<br>ime of Inspection and Testing<br>1<br>testing<br>testing<br>testin | : he year anyable in advance which will be carried over to nonths of the operative period calculated on the unit rate previous operative year and the first nine months of the Document Name PM/14543/4 Janua PM/14543/4 Janua PM/14544444444444444444444444444444444444                                                                                                    | ext renewal(s).<br>on the production marked or the minimum fee whiche<br>current operative year or the minimum fee whiche<br>ry 2023 Uptoached S Uptoached S<br>Contact No.<br>9997286284                                                                                                    | chever is higher shall be payable at the time of<br>ver is higher, shall be payable.                                                                                                    | Assistant Director<br>704228558                                                                                                    | wels, the actual marking fee for 12 month                                                   |
| he marking fee is payable as follows<br>finimum marking fee for one operat<br>cutal marking fee for one operat<br>cutal marking fee for the first nine i<br>of consisting of last three months o<br>ime of Inspection and Testing<br>1<br>testes<br>consisting of last three months o<br>testes<br>consisting of last three months o<br>testes<br>consisting of last testes<br>consisting of last three months o<br>testes<br>consisting of last three months o<br>testes<br>consisting of last three months o<br>testes<br>consisting of last testes<br>consisting of last teste                                                                                                    | : te year apable in advance which will be carried over to nonths of the operative period calculated on the unit rate previous operative year and the first nine months of the Document Name PM/14543/4 Janua PM/14543/4 Janua PM/14544444444444444444444444444444444444                                                                                                    | ext renewal(s).<br>on the production marked or the minimum fee whiche<br>current operative year or the minimum fee whiche<br>ry 2023<br>Uptoaded 3<br>Entry 2024<br>Uptoaded 4<br>9997286284                                                                                                    | chever is higher shall be payable at the time of ver is higher, shall be payable.                                                                                                    | the first renewal of the licence. For subsequent rend<br>Download                                                                                                    | wals, the actual marking fee for 12 months                                                  |
| he marking fies is payable as follows:<br>he marking fies for one operations in the interview of the field of the first rine is odd consisting of last three months or an end of inspection and Testing and Contact Details of the field of the interview of the interview of the interv                                                                                                    | : te year apable in advance which will be carried over to n contrib of the operative period calculated on the unit rate previous operative year and the first nine months of the Document Name PM/14543/4 Janua  npontent Volue. ter  Designation  office surga vyc@gmail.com  noc / Control Personal Details                                                                                                    | ext renewal(s).<br>on the production marked or the minimum fee which<br>current operative year or the minimum fee which<br>ry 2023 Uploaded Uploaded Uplo                                                                                                    | chever is higher shall be payable at the time of ver is higher, shall be payable.                                                                                                    | the first renewal of the licence. For subsequent rend<br>Download                                                                                                    | wels, the actual marking fee for 12 months                                                  |
| he marking fire is payable as follows<br>the marking fire is payable as follows<br>dimium marking fire for one operative<br>tatual marking fire for the first nine r<br>iod consisting of last three month o<br>are of inspection and Testing<br>are of inspection and Testing<br>are of inspection a                                                                                                    | : te year apable in advance which will be carried over to n contrib of the operative period calculated on the unit rate previous operative year and the first nine months of the  Document Nature  npoment Value.  ter  Control  Designation  Control Personnel Details  Designation                                                                                                    | ext renewal(s).<br>on the production marked or the minimum fee whiche<br>current operative year or the minimum fee whiche<br>ry 2023                                                                                                    | chever is higher shall be payable as the time of<br>ver is higher, shall be payable.                                                                                                    | the first renewal of the licence. For subsequent rend<br>Download  Assistant Director<br>7042126558  cc Photo                                                                                                    | weis, the actual marking fee for 12 months                                                  |
| The marking fee is payable as follows The marking fee for the first nine r field consisting of last three months o arms of inspection and Testing arms of Inspection and Testing arms of Inspection arms of Inspection and Inspection arms of Inspection arms of Inspection and Testing arms of Inspection arms of Inspection arms                                                                                                    | : te year papable in advance which will be carried over to n norths of the operative period cloudated on the unit rate previous operative year and the first nine months of the  Document Nature  rponnent Value.  ter  Designation  Coffice Surya yyd@pnail.com  ince / Control Personal Details  Designation  technical support                                                                                                    | est renewal(s).<br>on the production marked or the minimum fee which<br>current operative year or the minimum fee which<br>ry 2023<br>Voltasded 5<br>Contact No.<br>9997266284<br>Contact No.<br>9997266284                                                                                                    | chever is higher, shall be payable as the time of<br>ver is higher, shall be payable.                                                                                                    | the first renewal of the licence. For subsequent rend                                                                                                    | weis, the actual marking fee for 12 months                                                  |
| The marking fee is payable as follows The marking fee for the first nine  indic consisting of last three months o risid consisting of last three months o arms of inspection and Testing arms of Inspection and Testing arms of Inspection and Testing argement Details arms of Inspection arms of Inspection                                                                                                    | : ve year payable in advance which will be carried over to n norths of the operative period claculated on the unit rate previous operate year and the first nine months of the Document Nature represent Values ter                                                                                                    | ext renews[6].<br>on the production marked or the minimum fee which<br>current operative year or the minimum fee which<br>ry 2023           value         Uploaded 3           (particular)         (particular)           (particular)         (particular)           (particular)         (particular)           (particular)         (particular)           (particular)         (particular)           (particular)         (particular)           (particular)         (particular)           (particular)         (particular)           (particular)         (particular)                                                                                                    | chever is higher shall be payable as the time of<br>ver is higher, shall be payable.<br>upporting Document<br>Email D         Image: Content Number:           Designation:<br>Content Number:         Image: Content Number:           Designation:<br>Content Number:         Image: Content Number: | the first renewal of the licence. For subsequent rend<br>Downstoad                                                                                                    | wais, the actual marking fee for 12 months wais, the actual marking fee for 12 months able) |
| her - boot chick Pre-marking fies is payable as follows Willinum marking fies for one operat Actual marking fies for the first nine - toid consisting of last three months o arms of Inspection and Testing a state                                                                                                    | : ve vesar payable in advance which will be carried over to nomotion of the generate period calculated on the unit ster<br>previous operative year and the first nine months of the<br>server to be advanced by the first nine months of the<br>ponents Values.<br>ter<br>ponents Values.<br>ter<br>Designation<br>director<br>Office<br>surga<br>sys2@gmail.com<br>technical support                                                                                                    | ext renewa[6].<br>on the production marked or the minimum fee which<br>current operative year or the minimum fee which<br>ry 2023 Uploaded 3 Uploaded 3 Uploaded 4 Uploaded 4 Uploaded                                                                                                    | chever is higher shall be payable at the time of ver is higher, shall be payable.                                                                                                    | the first renewal of the licence. For subsequent rene                                                                                                    | wais, the actual marking fee for 12 months able)                                            |
| A local transmission is payable as follows     here marking fee for one operat     tutul marking fee for the first nine     d consisting of last three months o     me of Inspection and Testing         I         I         I                                                                                                    | : te year payable in advance which will be carried over to n runnta of the operative period cloudated on the unit rate previous operative year and the first nine months of the Decument Nature  reponent Value.  ter   Designation  Coffice Surya yyz@gmail.com  cof Control Personnal Details  Designation  technical support                                                                                                    | ext renews[6].<br>on the production marked or the minimum fee which<br>current operative year or the minimum fee which<br>ry 2023 Uploaded 5 Uploaded 5 Uploaded                                                                                                    | chever is higher shall be payable as the time of ver is higher, shall be payable.                                                                                                    | the First renewal of the licence. For subsequent rend<br>Bowenous<br>Assistant Director<br>704212655<br>Ce Photo                                                                                                    | wais, the actual marking fee for 12 month                                                   |
| In a loop of the marking fee for one operation of the marking fee for the first rine r of consisting of last three month o of consisting of last three month o a marking fee for the first rine r of consisting of last three month o a marking fee for the first rine r of consisting of last three month o a marking fee for the first rine r of consisting of last three month o a marking fee for the first rine r of consisting of last three month o a marking fee for the first rine r of consisting of last three month o a marking fee for the first rine r of consisting of last three month o a marking fee for the first rine r of constants of the first rine r of constants of the first rine r of constants of the first rine range. In the first rine range is the first rine range is                                                                                                    | : te year apable in advance which will be carried over to n fromths of the operative period calculated on the unit rate previous operative year and the first nine months of the previous operative year and the first nine months of the previous operative year and the previous oper | est renewal(s).<br>on the production marked or the minimum fee whicher<br>current operative year or the minimum fee whicher<br>ry 2023 Uploaded 1<br>Contact No. 9997286284<br>Contact No. 9997286284<br>Cudification btech                                                                                                    | chever is higher, shall be payable at the time of ver is higher, shall be payable.                                                                                                    | the first renewal of the licence. For subsequent rend<br>Download                                                                                                    | weis, the actual marking fee for 12 months                                                  |
| A subset of the special as follows the marking fee for one operational dimum marking fee for one operational dimum marking fee for one operational dimensional dimensionada dimensional dimensionada dimensionada dimensionada                                                                                                    | : te year apable in advance which will be carried over to rombs of the operative period calculated on the unit rate previous operative year and the first nine months of the Previous operative year and the first nine months of the Previous operative year and the first nine months | est renewa (s).<br>on the production marked or the minimum fee which<br>current operative year or the minimum fee which<br>ry 2023           ry 2023         Upploaded 3           Image: state state                                                                                                    | chever is higher shall be payable at the time of ver is higher, shall be payable.                                                                                                    | the first renewal of the licence. For subsequent rend                                                                                                    | wals, the actual marking fee for 12 months<br>able )                                        |
| An - DOUBLE. The marking fee is payable as follows The marking fee for the first nine r iod consisting of last three month o eme of Inspection and Testing eme of Inspection and Testing eme of Inspection eme of Inspection eme of Inspec                                                                                                    | : te year apable in advance which will be carried over to resorbed on the unit rate previous operative year and the first nine months of the previous operative year and the first nine months of the PN/ 14543/4 Januar PN/ 14543/4 Januar PN/ 14544444444444444444444444444444444444                     | est renewa (s).<br>on the production marked or the minimum fee which<br>current operative year or the minimum fee which<br>ry 2023           ry 2023         Uploaded 3           Image: state state s                                                                                                    | chever is higher, shall be payable at the time of ver is higher, shall be payable.                                                                                                    | the first renewal of the licence. For subsequent rend<br>Download                                                                                                    | wais, the actual marking fee for 12 months                                                  |
| The marking fee is payable as follows The marking fee is payable as follows Minimum marking fee for one operat Actual marking fee for the first nine r fold consisting of last three months o reme of inspection and Testing State State S                                                                                                    | : te year apable in advance with the carried out to norm to the operative period calculated on the unit rate in previous operative year and the first nine months of the previous operative year and the first nine months of the previous operative year and the previous operative year and the previous operative year and the previous operative year and the previous operative year and the previous operative year and the previous operative year and the previse operative year and the previous operative year an | ext renews[6].<br>on the production marked or the minimum fee which<br>current operative year or the minimum fee which<br>ry 2023           value         uploaded 3           (particular to be producted by the producted by the producted                                                                                                    | chever is higher shall be payable as the tions of<br>ver is higher, shall be payable.<br>upporting Document<br>Designation:<br>Contact Number:                                                                                                    | the First renewal of the licence. For subsequent rend<br>Business Control of the licence of a subsequent rend<br>Business Control of the licence of a subsequent rend<br>Photo Photo | wais, the actual marking fee for 12 months able)                                            |
| The marking fee is payable as follows The marking fee for one operat Actual marking fee for one operat Actual marking fee for one operat Actual marking fee for one operat Actual marking fee for one operat Actual marking fee for one operat Constant of Inspection and Testing State State St                                                                                                    | : ve vesar spatie in advance with the excited one to nomotion of the generate period calculated on the unit are specified activities of the init are specified activities of the init are specified activities of the init are specified activities of the init are specified activities of the init are specified activities of the init are specified activities of the init are specified activities of the init are specified activities of the init are specified activities of the init are specified activities of the initial specified activities of the initial support of the initial specified activities of the initial specified activities of the i | ext renewa[6].<br>on the production marked or the minimum fiee which<br>current operative year or the minimum fiee which<br>ry 2023<br>Context No.<br>9997286284<br>Context No.<br>9997286284<br>Context No.<br>9997286284<br>Context No.<br>999728628<br>Context No.<br>999728628<br>Context No.<br>99728628<br>Context No.<br>99728628<br>Context No.<br>99728628<br>Context No.<br>99728628<br>Context No.<br>99728628<br>Context No.<br>99728628<br>Context No.<br>99728628<br>Context No.<br>99728628<br>Context No.<br>99728628<br>Context No.<br>99728628<br>Context No.<br>99728628<br>Context No.<br>99728<br>Context No.<br>99728<br>Context No.<br>0000<br>Context No.<br>00000<br>Context No.<br>0000 | chever is higher, shall be payable at the time of ver is higher, shall be payable.                                                                                                    | the first renewal of the licence. For subsequent rene<br>Download                                                                                                    | wais, the actual marking fee for 12 months able)                                            |

| Process Flow-Chart Covering all Processes of Manufacture (from Raw Material to Finished Product Stage), Including Details of In-Process<br>Controls at each stage, including for those stages which have been Outsourced: |                                                                                               | 1                              |                          |                         |                                   |               |
|----------------------------------------------------------------------------------------------------|-----------------------------------------------------------------------------------------------|--------------------------------|--------------------------|-------------------------|-----------------------------------|---------------|
| Maintenance of Hygenic conditions:                                                                                                    |                                                                                               | Not Applicable                 |                          |                         |                                   |               |
| Enclose Layout Plan of Factory:                                                                                                    |                                                                                               | 1                              |                          |                         |                                   |               |
| Manufacturing Machinery List:                                                                                                    |                                                                                               | 1                              |                          |                         |                                   |               |
| Production Details (Annual)                                                                                                    |                                                                                               |                                |                          |                         |                                   |               |
| Present Installed Canarity                                                                                                    | 10000                                                                                         | Unit                           |                          | 1000 LITRE              |                                   |               |
| Production Value:                                                                                                    | 100000                                                                                        | <b>O</b> III                   |                          | 2000 11112              |                                   |               |
|                                                                                                    |                                                                                               |                                |                          |                         |                                   |               |
| Packaging And Brand Details                                                                                                    |                                                                                               |                                |                          |                         |                                   |               |
| Packaging Details                                                                                                    |                                                                                               |                                |                          |                         |                                   |               |
| Nature of Packaging:                                                                                                    | bottle                                                                                        | Quantity Per Package:          |                          | 12                      |                                   |               |
| Marking on article:                                                                                                    | 15                                                                                            |                                |                          |                         |                                   |               |
| Method of Marking:                                                                                                    | Printing                                                                                      | Batch or Code or Serial number | ring for identification: | 123456                  |                                   |               |
| Form of Label(s):                                                                                                    | 1                                                                                             |                                |                          |                         |                                   |               |
| Brand Details                                                                                                    |                                                                                               |                                |                          |                         |                                   |               |
| S.No. Brand Names/Trademark(s) which would I                                                                                                    | be marked on the product bearing the BIS Standard Mark (Give actual design depiction of the I | Brand Name/Trade Mark(s)}      | Owned by self or others  | Registered/Unregistered | Date of Registration/Introduction | Uploaded File |
| 1 aquafina                                                                                                    |                                                                                               |                                | Self                     | Registered              | 08/08/2023                        | Ł             |
|                                                                                                    |                                                                                               |                                |                          |                         |                                   |               |
| Festing and Inspection                                                                                                    |                                                                                               |                                |                          |                         |                                   |               |
| Testing and Inspection                                                                                                    |                                                                                               |                                |                          |                         |                                   |               |
| Do you have in house facility for complete te<br>List of Testing Equipment (includes measuring                                                                                                    | sting of product as per Indian Standard:<br>g instruments, chemicals, Glassware etc.]:        | yes 🔳                          |                          |                         |                                   |               |
|                                                                                                    |                                                                                               |                                |                          |                         |                                   |               |

| Test Report                                     | i i i i i i i i i i i i i i i i i i i                                                                                                    |                                                                                                    |                                                                           |                        |                                                                                                    |
|-------------------------------------------------|----------------------------------------------------------------------------------------------------|----------------------------------------------------------------------------------------------------|---------------------------------------------------------------------------|------------------------|----------------------------------------------------------------------------------------------------|
| Option 1                                        |                                                                                                    |                                                                                                    |                                                                           |                        |                                                                                                    |
| A) ir<br>(in t                                  | n House Test Report For The Product:<br>the Format as per Form IV in Scheme I of Regul                                                                                                    | lations)                                                                                                    |                                                                           | 1                      |                                                                                                    |
| B) Fe                                           | or Raw Material (Used in Finished Product San<br>dian Standard requires raw material conformit                                                                                                    | nple Lot)<br>ty:                                                                                             |                                                                           | yes                    |                                                                                                    |
| If th                                           | e raw material conformity is already establish                                                                                                    | ed by the firm:                                                                                              |                                                                           | yes                    |                                                                                                    |
| S. No.                                          | Raw Material Description                                                                                                    | Test Report/Test Certificate                                                                                 | Test report/Test Certificate Complete                                     |                        | Conformity of the raw material sample as per Indian standard                                                               |
| 1                                               | bottle                                                                                                    | 1                                                                                                    | yes                                                                       |                        | yes                                                                                                    |
| Miscellar<br>Any<br>Doe:<br>Doe:<br>Nam<br>Auth | and Undertaking<br>teous Declaration<br>Statutary Permissions required for the produc<br>firm intends to provide any other information<br>firm intends to submit any other request for<br>ne of Person submitting the application:<br>horization letter of Person submitting the Appl | tt category:<br>nr<br>ronderations<br>rohit<br>ication, if applicable:                                       | yes<br>no<br>Designation<br>yes                                           | 1<br>of Person submitt | ting the application: technical manager                                                                                    |
| Weekly C                                        | offs<br>ekly Offs:                                                                                                    | yes                                                                                                    |                                                                           |                        |                                                                                                    |
| Undertaki                                       | ings                                                                                                    |                                                                                                    |                                                                           |                        |                                                                                                    |
| I/We undert                                     | take to inform BIS regarding consignee details to                                                                                                    | o whom product with ISI Mark will be supplied as                                                             | per advise of BIS.                                                        |                        |                                                                                                    |
| I/We extend                                     | d all possible co-operation to the BIS Certification                                                                                                    | on Officer(Or Agent Appointed by BIS) during the                                                             | inspection for infrastructure verification and drawl of sample            | s at our manufactu     | uring premises.                                                                                                    |
| The Informatis granted or                       | ation given in this is true to the best of my know<br>n the basis of information which is later found t                                                                                                    | vledge and belief. I shall be responsible for any m<br>to be incorrect, the licence shall be liable for cano | sleading information in the application. I understand and ag<br>ellation. | ee that in case of a   | any wrong information in the application, the application shall be liable for rejection. I also agree that, if the licence |
| I/We hereby                                     | y confirm my readiness for the inspection of my                                                                                                    | /our factory/manufacturing unit on any day fixed                                                             | by the BIS Officer after ten days from the date of the submi              | ssion of application   | n, otherwise the application shall be liable for rejection.                                                                |
| L                                               |                                                                                                    |                                                                                                    |                                                                           |                        |                                                                                                    |

(Fig 19)

Step 21: Later an Application Fee and Contact BIS page will open. Here select the payment mode, agree to the terms and conditions and click on 'Proceed to Payment' button as shown in (Fig.20)

|          |                                          | Application Fee and Contact BIS                                                          |                                         |
|----------|------------------------------------------|------------------------------------------------------------------------------------------|-----------------------------------------|
| -Contact | BIS:                                     |                                                                                          |                                         |
| Ad       | idress :                                 | BSNL TELEPHONE EXCHANGE COMPOUND,, GATE ND. 5, SECTOR 19, NOIDA                          |                                         |
| Br       | anch Contact No:                         | DISTRICT : GAUTAM BUDDH NAGAR , UTTAR PRADESH · 201301<br>999999999                      |                                         |
| E-I      | nait                                     | nobo bis@yopmail.com                                                                     |                                         |
| No       | te: Your fee will be submitted to this b | randh                                                                                    |                                         |
| Fee Deta | ils:                                     |                                                                                          |                                         |
| Opt      | for Two Installments                     | No Fee Description                                                                       | Fee Amount ( ₹                          |
| 1        | Annual Licence Fee                       |                                                                                          | ₹ 1000.                                 |
| 2        | Application Fee                          |                                                                                          | ₹ 1000.                                 |
| 3        | Minimum Marking Fee( I                   | Discount: Rs. 128000.0 after no discount startup & women)                                | ₹ 128000.                               |
| 4        | Preliminary Inspection C                 | narges                                                                                   | ₹ 7000.                                 |
| 5        | CGST(9.0%)                               |                                                                                          | ₹ 12330:                                |
| 6        | SGST(9.0%)                               |                                                                                          | ₹ 12330:                                |
| 7        | Total Fee                                |                                                                                          | ₹ 161660.                               |
|          |                                          | Current Restored in a second state of the                                                |                                         |
| Paymen   | e mode                                   | obal/Retail banking                                                                      |                                         |
| Info1 In | case of payment failure. If i            | noney is deducted from your account, the same would be refunded within 7 working da      | vs. Please contact your bank in case of |
| further  | queries. Kindly do not make              | another attempt for payment unless there is a failure.                                   |                                         |
|          |                                          |                                                                                          |                                         |
|          | gree to the Terms and Cond               | Bons,                                                                                    |                                         |
| 50       | ste:Fees can be changed at a             | any time during application and applicant would be required to clear all the dues before | Grant of Licence.                       |

(Fig 20)

> Applicant can select checkboxes according to its preference

Note: -Here Applicant has two payment modes:-

- Individual/Retail Banking
- With Corporate Banking

Step 22: Then on Online Payment page go through the all the instructions regarding transaction charges and click on Pay Now as shown in (Fig.21)

|                      | Online Payment                                                                                                    |  |
|----------------------|----------------------------------------------------------------------------------------------------|--|
| Payment Details      |                                                                                                    |  |
| Transaction Amount : | lest<br>161660.00                                                                                                    |  |
| Mode of              |                                                                                                    |  |
| Payment              | Transaction Processing Fee                                                                                                    |  |
| Credit Card          | 1.20% of the Payment Amount through Visa/Master Credit Card                                                                                                    |  |
|                      | 2.75%+GST of the Payment Amount through American Express Card                                                                                                    |  |
| Debit Card           | 0.75% of the Payment Amount for transaction up to Rs 2000 through Visa/Master/Rupay Debit Card 1% of the Payment<br>Amount for transaction more than Rs 2000 through Visa/Master/Rupay Debit Card Service Taxes and other Govt Levies as |  |
|                      | applicable would be charged extra on the above                                                                                                    |  |
|                      | 2.75%+GST of the Payment Amount through American Express Card                                                                                                    |  |
| Netbanking           | Nil                                                                                                    |  |

(Fig 21)

Step 23: Now, select the appropriate method and Make Payment as shown in (Fig.22)

| Credit Card             | Pay by Credit Card                                                    | Merchant Name<br>Bureaus of Indian standards |
|-------------------------|-----------------------------------------------------------------------|----------------------------------------------|
| nn Debit Card + ATM PIN | Card Number       Enter card number       Expiration Date       Month | Payment Amount. ₹ 121540.00                  |
|                         | Card Holder Name Enter card holder name Make Payment                  |                                              |
|                         | Cano                                                                  | BillDesk                                     |

(Fig 22)